## Website: How to Register a Vehicle

1. When you log in to your personal account, your page will open as such.

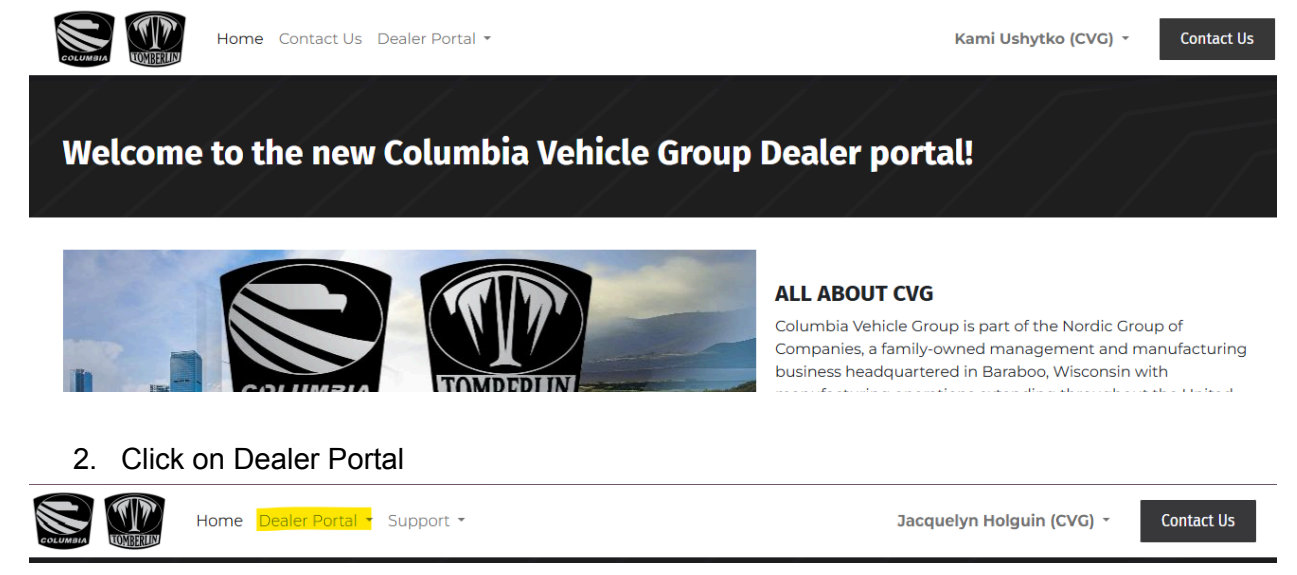

3. Select Warranty Registration Form

## WARRANTY

Warranty Registration Form

## Warranty Claim Form

4. The below form will populate.

| Warranty Registration |                        |  |  |  |  |  |  |  |  |
|-----------------------|------------------------|--|--|--|--|--|--|--|--|
| Selling Dealer Info:  |                        |  |  |  |  |  |  |  |  |
| Dealer Contact:       |                        |  |  |  |  |  |  |  |  |
| Brand:                | O Columbia O Tomberlin |  |  |  |  |  |  |  |  |
| Owner Type:           | Select Owner Type      |  |  |  |  |  |  |  |  |
| Owner's Name:         |                        |  |  |  |  |  |  |  |  |
| Owner's Address 1:    |                        |  |  |  |  |  |  |  |  |
| Owner's Address 2:    |                        |  |  |  |  |  |  |  |  |
| Owner's City :        |                        |  |  |  |  |  |  |  |  |
| Owner's State:        | Select State           |  |  |  |  |  |  |  |  |
| Owner's Zip Code:     |                        |  |  |  |  |  |  |  |  |

## 5. Fill in all lines. If you have multiple VINs to register to the same location, you can fill in the first line, his Save Line.

| Owner's Country:                                                                                                    |                                                                                                    |                                                                                                    | Select Country                                                                                                    |                                                 |            |                                                                                                    |        |                               |                                   |  |  |
|----------------------------------------------------------------------------------------------------|----------------------------------------------------------------------------------------------------|----------------------------------------------------------------------------------------------------|----------------------------------------------------------------------------------------------------|-------------------------------------------------|------------|----------------------------------------------------------------------------------------------------|--------|-------------------------------|-----------------------------------|--|--|
| Ow                                                                                                    | ner's Phone Number:                                                                                                    |                                                                                                    |                                                                                                    |                                                 |            |                                                                                                    |        |                               |                                   |  |  |
| Ow                                                                                                    | ner's Email Address:                                                                                                    |                                                                                                    |                                                                                                    |                                                 |            |                                                                                                    |        |                               |                                   |  |  |
| # 1                                                                                                    | Enter VIN or VID                                                                                                    | Sale Order Re                                                                                                    | ference                                                                                                    | Delivery Date                                   |            | Sale/Purchase [                                                                                                    | Date   | Model of Vehicle              | Mileage or Hours                  |  |  |
|                                                                                                    | Enter VIN or VID                                                                                                    | Sale Order R                                                                                                    | lef                                                                                                    | mm/dd/yyyy                                      | 1          | mm/dd/yyyy                                                                                                    | ۵      | Model of Vehicle              | Mileage/Hours                     |  |  |
| S                                                                                                    | ave Line                                                                                                    |                                                                                                    |                                                                                                    |                                                 |            |                                                                                                    |        |                               |                                   |  |  |
| Dea<br>forr                                                                                                    | ler & Customer signed<br>n:                                                                                                    | PDI                                                                                                    |                                                                                                    |                                                 |            |                                                                                                    |        |                               |                                   |  |  |
| Pre<br>Per                                                                                                    | -delivery inspection<br>formed:                                                                                                    | Dea                                                                                                    | aler certifies<br>vice perforn                                                                                                    | that a pre-delivery in<br>ned prior to customer | spe<br>del | ction was perfor<br>ivery.                                                                                                    | med o  | on this vehicle, with any r   | necessary installation, setup, or |  |  |
| Ow                                                                                                    | wner Documentation Provided:<br>Dealer has supplied the owner's manual, warranty documentation, and if applicable, the vehicle quick start guide to<br>owner or owners agent (hereafter "owner").   |                                                                                                    |                                                                                                    |                                                 |            |                                                                                                    |        |                               |                                   |  |  |
| Wa                                                                                                    | ranty Terms Communi                                                                                                    | unicated:<br>Dealer has communicated to owner the terms, and conditions of warranty coverage, and the coverage period(s)<br>associated with this vehicle.                                               |                                                                                                    |                                                 |            |                                                                                                    |        |                               |                                   |  |  |
| Exc                                                                                                    | cclusions Communicated:<br>Dealer has communicated that certain components, including batteries, are excluded from the vehicle warranty an<br>are instead warrantied by the component manufacturer. |                                                                                                    |                                                                                                    |                                                 |            |                                                                                                    |        |                               |                                   |  |  |
|                                                                                                    | 6. Hit Submi                                                                                                    | t                                                                                                    |                                                                                                    |                                                 |            |                                                                                                    |        |                               |                                   |  |  |
| Prop                                                                                                    | er Intended Use Advise                                                                                                    | d:                                                                                                    |                                                                                                    |                                                 |            |                                                                                                    |        |                               |                                   |  |  |
|                                                                                                    |                                                                                                    | Dealer                                                                                                    | —<br>Dealer certifies that owner was advised of proper intended use of the vehicle including, but not limited to:                                                                                                    |                                                 |            |                                                                                                    |        |                               |                                   |  |  |
|                                                                                                    |                                                                                                    | ∎ Ope<br>Opera                                                                                                    | <ul> <li>Operator training and skill requirements, and that vehicle is not a toy. Operators should read all warnings and<br/>Operating Manual instructions prior to operation.</li> </ul>                                                                      |                                                 |            |                                                                                                    |        |                               |                                   |  |  |
|                                                                                                    |                                                                                                    | <ul> <li>If the vehicle is an LSV, Dealer has communicated that this vehicle is designed and intended for use only by<br/>licensed operators.</li> </ul>                                                |                                                                                                    |                                                 |            |                                                                                                    |        |                               |                                   |  |  |
|                                                                                                    | <ul> <li>If the vehicle is an LSV, Dealer has communicated the specific restrictions associated with operating an LSV,<br/>including relevant state and local laws and requiring.</li> </ul>        |                                                                                                    |                                                                                                    |                                                 |            |                                                                                                    |        |                               |                                   |  |  |
|                                                                                                    | <ul> <li>Operator shall check the braking system and any/all safety lights prior to operation.</li> </ul>                                                                                           |                                                                                                    |                                                                                                    |                                                 |            |                                                                                                    |        |                               |                                   |  |  |
|                                                                                                    |                                                                                                    | <ul> <li>requipped with sear beits, an occupants must unite sear beits while the vehicle is in motion.</li> <li>Operator shall avoid or reduce speed for slopes, obstacles, and sharp turns.</li> </ul> |                                                                                                    |                                                 |            |                                                                                                    |        |                               |                                   |  |  |
|                                                                                                    |                                                                                                    | Vehi Rele overlo Pror                                                                                                    | <ul> <li>Vehicle is not designed for use with child safety seats.</li> <li>Relevant passenger, cargo, and towing capacities and proper loading procedures and potential risks due to overloading.</li> <li>Proper operation speeds for the vehicle.</li> </ul> |                                                 |            |                                                                                                    |        |                               |                                   |  |  |
| <ul> <li>Proper operating spectra for the venicle.</li> <li>Unauthorized modification to the speed controls or use of aftermarket speed enhancing products with the speed to the venicle.</li> </ul> |                                                                                                    |                                                                                                    |                                                                                                    |                                                 |            | oducts will void                                                                                                    |        |                               |                                   |  |  |
|                                                                                                    |                                                                                                    | Prop     batter     The                                                                                                    | ney.<br>per charging<br>ries properly.<br>need to com                                                                                                    | and battery maintena                            | nce        | procedures and procedures and procedures and procedures and processing the process of the process of the proces | potent | ial risks from failure to cha | arge and maintain                 |  |  |
| Time                                                                                                    | ely Registration:                                                                                                    |                                                                                                    |                                                                                                    |                                                 |            |                                                                                                    | ,      | -                             |                                   |  |  |
|                                                                                                    |                                                                                                    | Dealer<br>denial                                                                                                    | r acknowled<br>Is of warrant                                                                                                    | ges that failure to regis<br>y claims.          | ster       | within 10 days fro                                                                                                    | m dat  | e of purchase may result i    | n voided warranty and             |  |  |
| Cert                                                                                                    | ified By:                                                                                                    |                                                                                                    |                                                                                                    |                                                 |            |                                                                                                    |        |                               |                                   |  |  |
|                                                                                                    |                                                                                                    | Type r                                                                                                    | name to sigr                                                                                                    | and certify acknowled                           | dger       | ments                                                                                                    |        |                               |                                   |  |  |
|                                                                                                    |                                                                                                    |                                                                                                    | Submit                                                                                                    |                                                 |            |                                                                                                    |        |                               |                                   |  |  |

7. Your registrations will show up in your My Account.

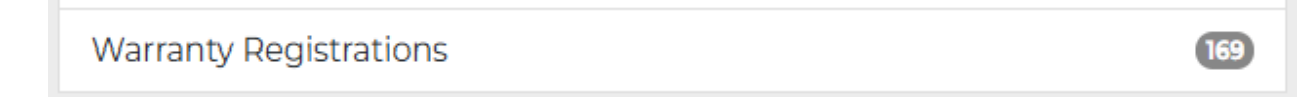